# **TP-LINK<sup>®</sup>**

#### 声明

Copyright © 2016 普联技术有限公司 版权所有,保留所有权利

未经普联技术有限公司明确书面许可,任何单位或个人不得擅自仿制、复制、誊抄 或转译本手册部分或全部内容,且不得以营利为目的进行任何方式(电子、影印、 录制等)的传播。

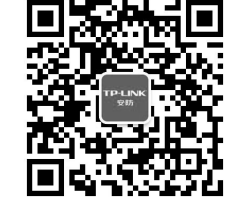

"TP-LINK安防监控"微信公众号

快速安装指南 网络硬盘录像机

TP-LINK<sup>®</sup>为普联技术有限公司注册商标。本手册提及的所有商标,由各自所有人拥有。 本手册所提到的产品规格、图片和资讯等仅供参考,如有内容更新,恕不另行通知。 除非有特殊约定,本手册仅作为使用指导,所作陈述均不构成任何形式的担保。

# **TP-LINK**

普联 技术有限公司 TP-LINK TECHNOLOGIES CO., LTD.

公司地址: 深圳市南山区深南路科技园工业厂房24栋南段1层、3-5层、28栋北段1-4层 公司网址: http://www.tp-link.com.cn 7103501940 REV2.0.0

### 物品清单

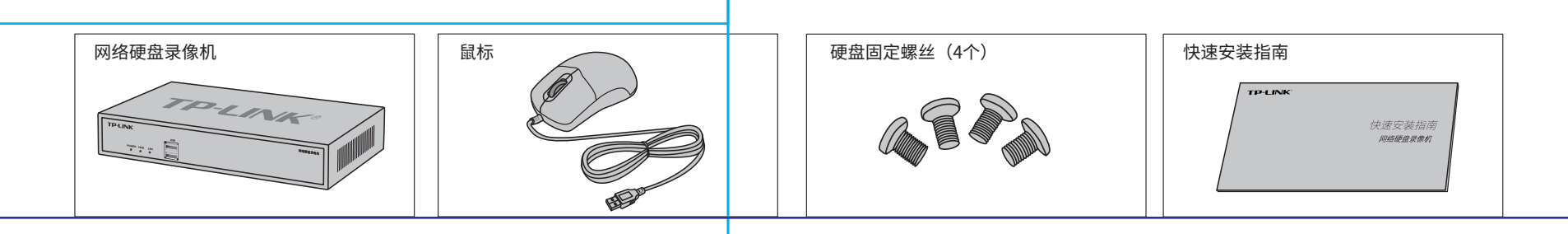

### 产品外观

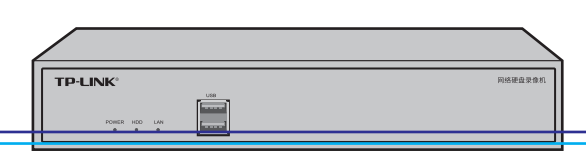

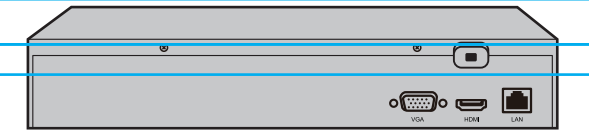

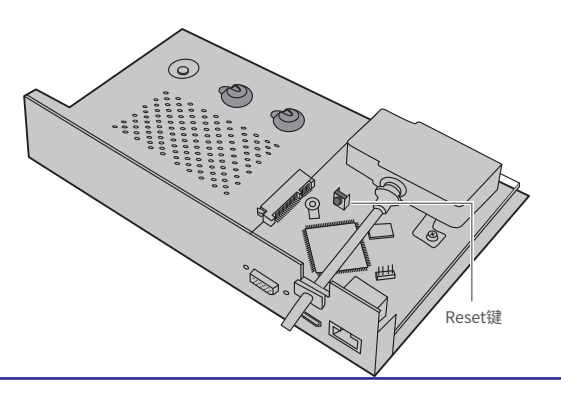

| 指示灯   | 名称      | 工作状态 | 工作说明     |
|-------|---------|------|----------|
| DOWED | 电源指示灯   | 常亮   | 电源接通正常   |
| POWER |         | 不亮   | 电源接通异常   |
| HDD   | 硬盘读写指示灯 | 闪烁   | 硬盘正在读写数据 |
| LAN   | 网络连接指示灯 | 常亮   | 网络连接正常   |
|       |         | 闪烁   | 正在传输数据   |
|       |         | 不亮   | 网络连接异常   |

| 接口   | 名称        | 用途                                                |
|------|-----------|---------------------------------------------------|
| VGA  | VGA视频输出接口 | 输出模拟视频信号,可连接监视器观看模拟视频输出。                          |
| HDMI | 高清晰度多媒体接口 | 高清音、视频输出接口,传输未经压缩的高清视频和<br>多声道音频数据给具有HDMI接口的显示设备。 |
| LAN  | 网络接口      | RJ45接口,用于连接以太网设备,如路由器、交换机等。                       |
| USB  | USB接口     | 用于连接鼠标、USB存储设备等。                                  |

Reset键:复位键,长按3秒后松开,可将NVR恢复为出厂设置。

## 硬盘安装

1.将硬盘固定螺丝安装到硬盘上,无需拧紧,螺丝拧入约一半为佳。

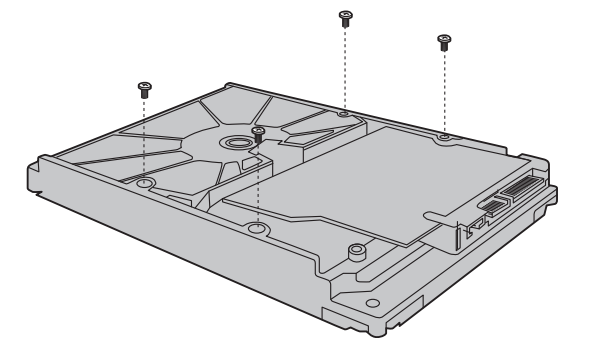

2.打开机箱上盖,再将硬盘上的螺丝对准机箱底部预留孔。

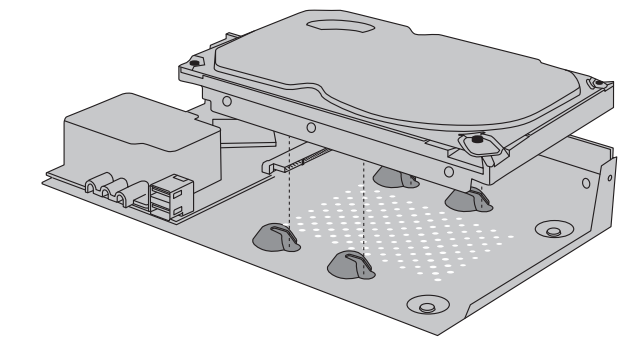

3.推动硬盘,将硬盘插入对应的硬盘插座中,再拧紧硬盘固定螺丝。

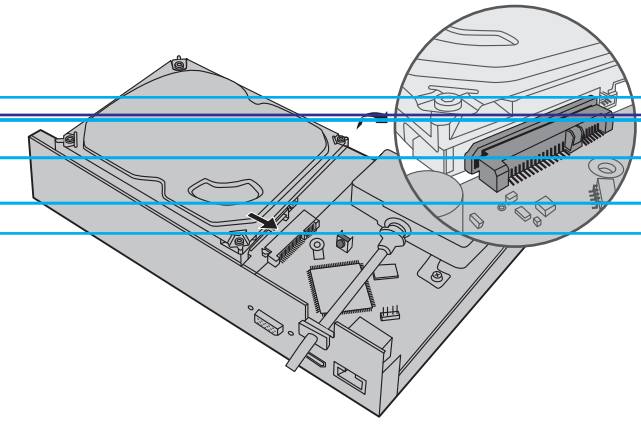

4.将下盖上的扣耳对齐插入上盖的长孔中,再合拢上下盖,将上盖安装 回设备,并拧紧螺丝固定。

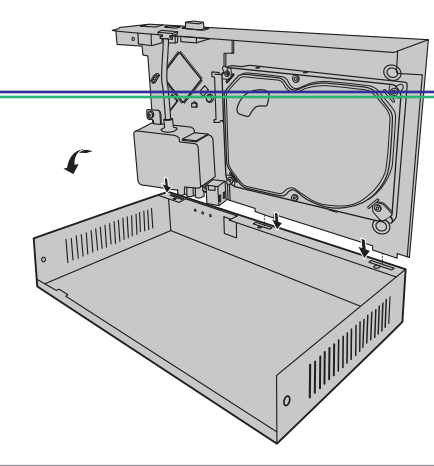

#### 注意:

- 网络硬盘录像机的产品规格标贴位于设备底部。
- •请将网络硬盘录像机安装在电源插座附近,并确保可随时方便地拔掉插头以断电。
- 网络硬盘录像机内的电池不得暴露在如日照、火烤或类似过热环境中。
- 网络硬盘录像机不得遭受水滴或水溅,且设备上不得放置诸如花瓶一类的装满液体的物品。
- •本产品不提供硬盘,请自行购买,推荐使用监控专用硬盘。安装及更换硬盘时,请先切断电源,再打开机箱操作。

## 产品应用

网络硬盘录像机(NVR)需与网络摄像机(IPC)搭配使用。当网络中使用多台IPC时,若单独管理每一台IPC,将使得网络管理工作繁琐而复杂,此时,可使用NVR统一管理网络中的所有IPC。

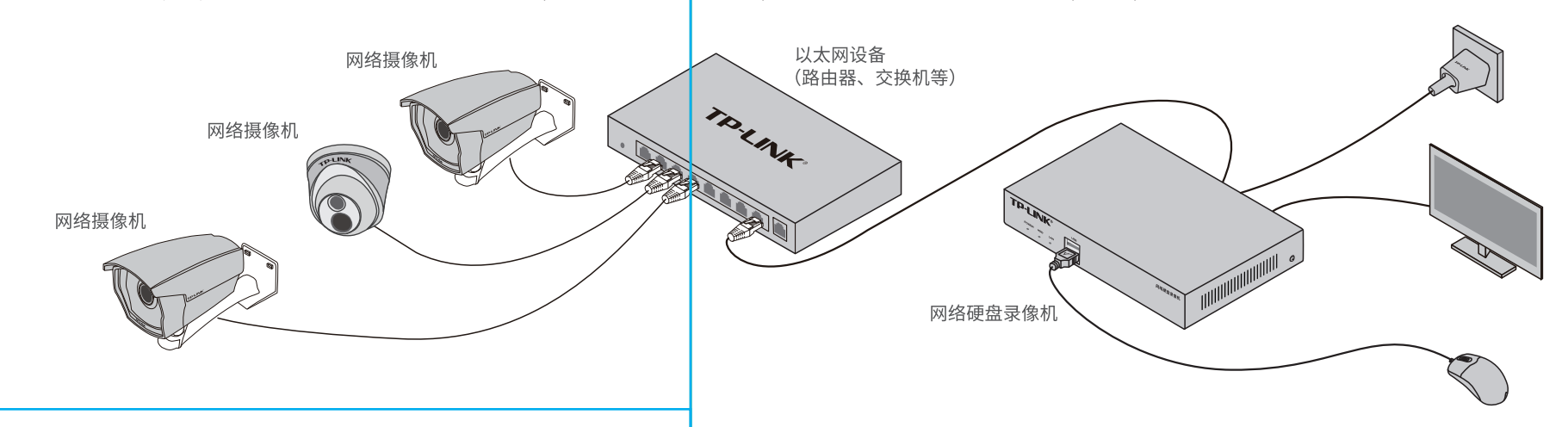

#### NVR连接显示器时,可以通过NVR的本地GUI界面进行管理。

1.将NVR的VGA或HDMI口连接显示器,USB口连接 鼠标,显示器上将显示登录界面,首次登录请设 置管理员密码。

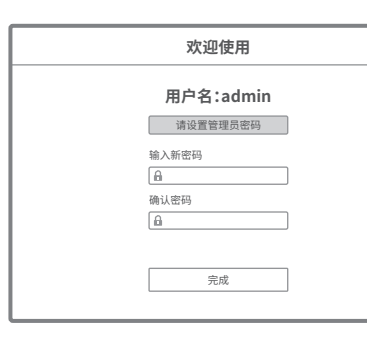

- 2.首次登录NVR,可配置"设置向导"完成分辨率设置、网络连接、 时间校对和添加IPC功能配置。
- 设置向导 分辨率设置 请选择合适的分辨率 分辨率 1024 x 768 · 2 网络连接 时间校对 ▲ 添加IPC -5 完成设置 退出 保存并下一步

3.完成"设置向导"后,可看到预览画面。鼠标右键单击可打开主菜单,如下图所示。

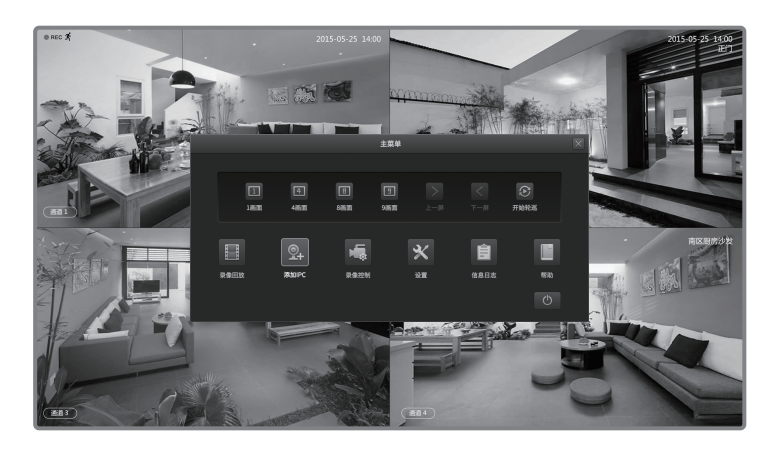

此明: 若局域网中连有电脑,可以通过电脑登录NVR的Web界面进行管理,NVR默认管理地址为192.168.1.240。

## 手机APP远程监控

NVR通过交换机或直接连接到可上网的路由器,配置可以上网的IP地址、网关和DNS地址后,可以通过"TP-LINK安防"手机APP实现远程监控。

1.扫描二维码下载安装"TP-LINK安防"APP,根据提示 创建账号并登录。也可以直接进入本地模式,但仅在线 模式支持远程预览、回放。

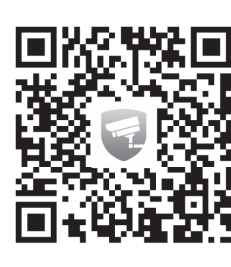

扫码下载TP-LINK安防APP

2.登录"TP-LINK安防"APP,进入添加设备界面,选择"扫一扫"可 扫描产品底部标贴上的二维码快速添加NVR。也可以选择自动发现或 手动添加的方式添加NVR。

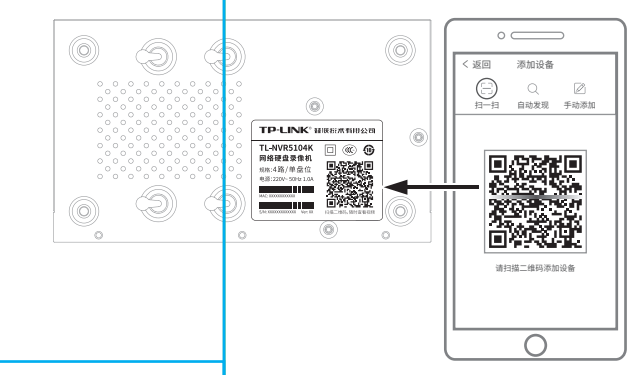

3.NVR添加完成后,输入NVR的管理密码,选择NVR 下已连接的IPC,并将其绑定到APP上的相应通道, 即可在"预览"界面看到监控画面。

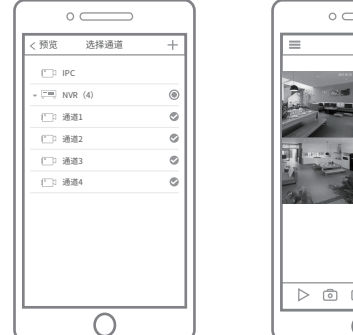

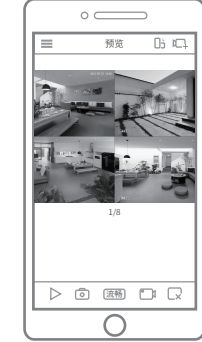

## 产品保修卡

一、下列情况不属于免费维修范围,普联技术有限公司可提供有偿服务,敬请注意:

 $\circ$   $\square$ 

9

TP-LINK安防

登录 或使用 本地模式

Ο

忘记楼

🛔 TP-LINK ID

▲ 密報

/建账号

- 未按使用说明书要求安装、使用、维护、保管导致的产品故障或损坏;
- 已经超出保换、保修期限;
- 擅自涂改、撕毁产品条形码;
- 产品保修卡上的产品条形码或型号与产品本身不符;
- 未经普联技术有限公司许可,擅自改动本身固有的设置文件或擅自拆机修理;
- 意外因素或人为行为导致产品损坏,如输入不合适电压、高温、进水、机械破坏、
- 摔坏、产品严重氧化或生锈等;
- 客户发回返修途中由于运输、装卸所导致的损坏;
- 因不可抗拒力如地震、火灾、水灾、雷击等导致的产品故障或损坏;
- 其他非产品本身设计、技术、制造、质量等问题而导致的故障或损坏。

#### 二、TP-LINK产品售后服务承诺对照表:

| 产品类型 承诺政策 服务方式 |      |      |      |  |  |  |
|----------------|------|------|------|--|--|--|
|                | 产品类型 | 承诺政策 | 服务方式 |  |  |  |

#### <u>特别说明</u>:

- 保修保换仅限于主机,包装及各类连线、软件产品、技术资料等附件不在保修保换范围内。
- 若产品购买后的15天内出现设备性能问题,且外观无划伤,可直接更换新产品。在免费保换期间, 产品须经过普联技术有限公司检测,确认故障后,将更换同一型号或与该产品性能相当的返修良 品,更换下来的瑕疵产品归普联技术有限公司所有;无故障产品,将原样退回。
- 在我们的服务机构为您服务时,请您带好相应的发票和产品保修卡;如您不能出示以上证明,该 产品的免费保修期将自其生产日期开始计算。如产品为付费维修,同一性能问题将享受自修复之 日起三个月止的免费保修期,请索取并保留好您的维修凭证。
- 经普联技术有限公司保换、保修过的产品将享受原始承诺质保的剩余期限再加三个月的质保期。
- 返修产品的邮寄费用由发送方单向负责。
- 经销商向您作出的非普联技术有限公司保证的其它承诺,普联技术有限公司不承担任何责任。

#### 三、技术支持和软件升级服务:

在您送修产品之前,请致电我公司技术支持热线:400-8830-630,以确认产品故障。您也可以发 送邮件至faeOtp-link.com.cn寻求技术支持。同时我们会在第一时间内将研发出的各产品

| 网络硬盘录像机 | 二年保修 | 客户送修 |
|---------|------|------|
|---------|------|------|

### 有毒有害物质含量声明

|                                                                                                    | 有毒有害物质或元素      |                |                |                    |               |                 |
|----------------------------------------------------------------------------------------------------|----------------|----------------|----------------|--------------------|---------------|-----------------|
| 部件名称                                                                                                    | 铅(Pb)<br>及其化合物 | 汞(Hg)<br>及其化合物 | 镉(Cd)<br>及其化合物 | 六价铬(Cr(VI))<br>化合物 | 多溴联苯<br>(PBB) | 多溴二苯醚<br>(PBDE) |
| PCB                                                                                                    | 0              | 0              | 0              | 0                  | $\bigcirc$    | 0               |
| PCBA焊点                                                                                                    | ×              | 0              | 0              | 0                  | $\bigcirc$    | 0               |
| 元器件(含模块)                                                                                                    | ×              | 0              | 0              | 0                  | $\bigcirc$    | 0               |
| 金属结构件                                                                                                    | 0              | 0              | 0              | 0                  | 0             | 0               |
| 塑胶结构件                                                                                                    | 0              | 0              | 0              | 0                  | 0             | 0               |
| 纸质配件                                                                                                    | 0              | 0              | 0              | 0                  | 0             | 0               |
| 玻璃                                                                                                    | 0              | 0              | 0              | 0                  | 0             | 0               |
| 光盘                                                                                                    | 0              | 0              | 0              | 0                  | 0             | 0               |
| 线缆                                                                                                    | 0              | 0              | 0              | 0                  | 0             | 0               |
| 本表格依据SJ/T11364的规定编制。<br>○:表示该有害物质在该部件所有均质材料中的含量均在GB/T26572<br>规定的限量要求以下。<br>X:表示该有害物质至少在该部件的某一均质材料中的含量超出GB/T<br>26572规定的限量要求。(但该项目仅在库存或已加工产品中有少<br>量应用,且按照计划正在进行环保切换,切换后将符合上述规定。) |                |                |                |                    |               |                 |

动程序、最新版本升级软件发布在我们的官方网站:www.tp-link.com.cn,方便您免费下载。

四、在国家法律法规的范围内,本承诺的解释权、修改权归普联技术有限公司。

## 用户存根

为了维护您的权益,请您认真填写,并妥善保管,作为维修时的凭证:

| 经销商信息 | 产品型号 | 经销商名称  |  |
|-------|------|--------|--|
|       | 序列号  | 联系电话   |  |
|       |      | 销售日期   |  |
| 用户信息  | 用户姓名 | 联系电话   |  |
|       | 通讯地址 | E-mail |  |

### TP-LINK 客户服务

技术支持热线: 400-8830-630 E-mail: fae@tp-link.com.cn 服务地址: 深圳市光明新区普联科技园二期 普联技术有限公司(客服部) 编: 518107 邮

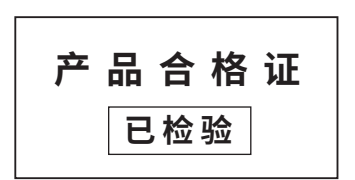